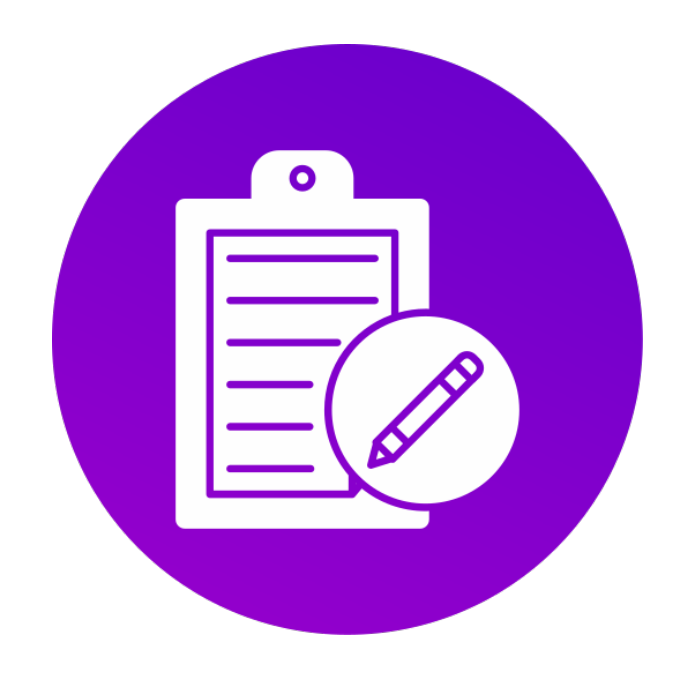

# POLITEKNIK PELAYARAN BANTEN

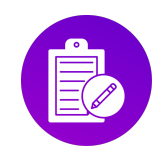

## Daftar Isi

| Dafta | ar Isi2                        |
|-------|--------------------------------|
| I.    | Pendahuluan3                   |
| II.   | Kebutuhan Perangkat Lunak3     |
| III.  | Kebutuhan Perangkat Keras3     |
| IV.   | Alur Pengoperasian3            |
| V.    | Mengakses Aplikasi5            |
| VI.   | Lingkungan Aplikasi6           |
| VII.  | Registrasi Akun7               |
| VIII. | Melakukan Daftar Diklat11      |
| IX.   | Melakukan Upload Persyaratan13 |
| Х.    | Melihat History19              |
| XI.   | Melakukan Kuesioner            |
| XII.  | Melihat Tagihan23              |
| XIII. | Melakukan Re-schedule27        |
| XIV.  | Melihat Info Kursi             |
| XV.   | Pengiriman Sertifikat32        |
| XVI.  | Pengumuman35                   |
| XVII. | Sertifikat Terbit              |
| XVIII | Ubah Foto Profile              |
| XIX.  | Ubah Biodata41                 |
| XX.   | Ubah Data Keluarga43           |
| XXI.  | Ubah PIN45                     |
| XXII. | Pengaduan47                    |
| XXIII | Log Out                        |

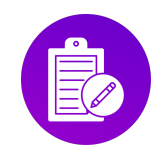

## I. Pendahuluan

AIRIS adalah sebuah aplikasi untuk memudahkan mahasiswa dalam proses pendaftaran (registrasi) secara digital. Sistem ini bertujuan untuk menyederhanakan dan mempercepat proses pendaftaran. sistem ini mengelola registrasi untuk berbagai keperluan, seperti pendaftaran pendidikan, pelatihan.

## II. Kebutuhan Perangkat Lunak

Kebutuhan perangkat lunak untuk Aplikasi AIRIS, yaitu :

a. Android OS 5.0 (Lollipop)

## III. Kebutuhan Perangkat Keras

Kebutuhan Perangkat Keras untuk Aplikasi AIRIS, yaitu :

a. Smartphone Android

### IV. Alur Pengoperasian

Penguna aplikasi ini ada 1 (satu), yaitu :

#### a. Peserta Diklat

Peserta Diklat yang memiliki akses ke semua fitur yang tersedia di aplikasi AIRIS termasuk Daftar Diklat, Upload Persyaratan, Riwayat Pendaftaran Diklat, Kuesioner, Tagihan, Re-Schedule Jadwal, Info Kursi, dan Pengiriman Sertifikat.

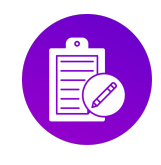

### Berikut adalah alur dari pengoperasian aplikasi Mobile AIRIS

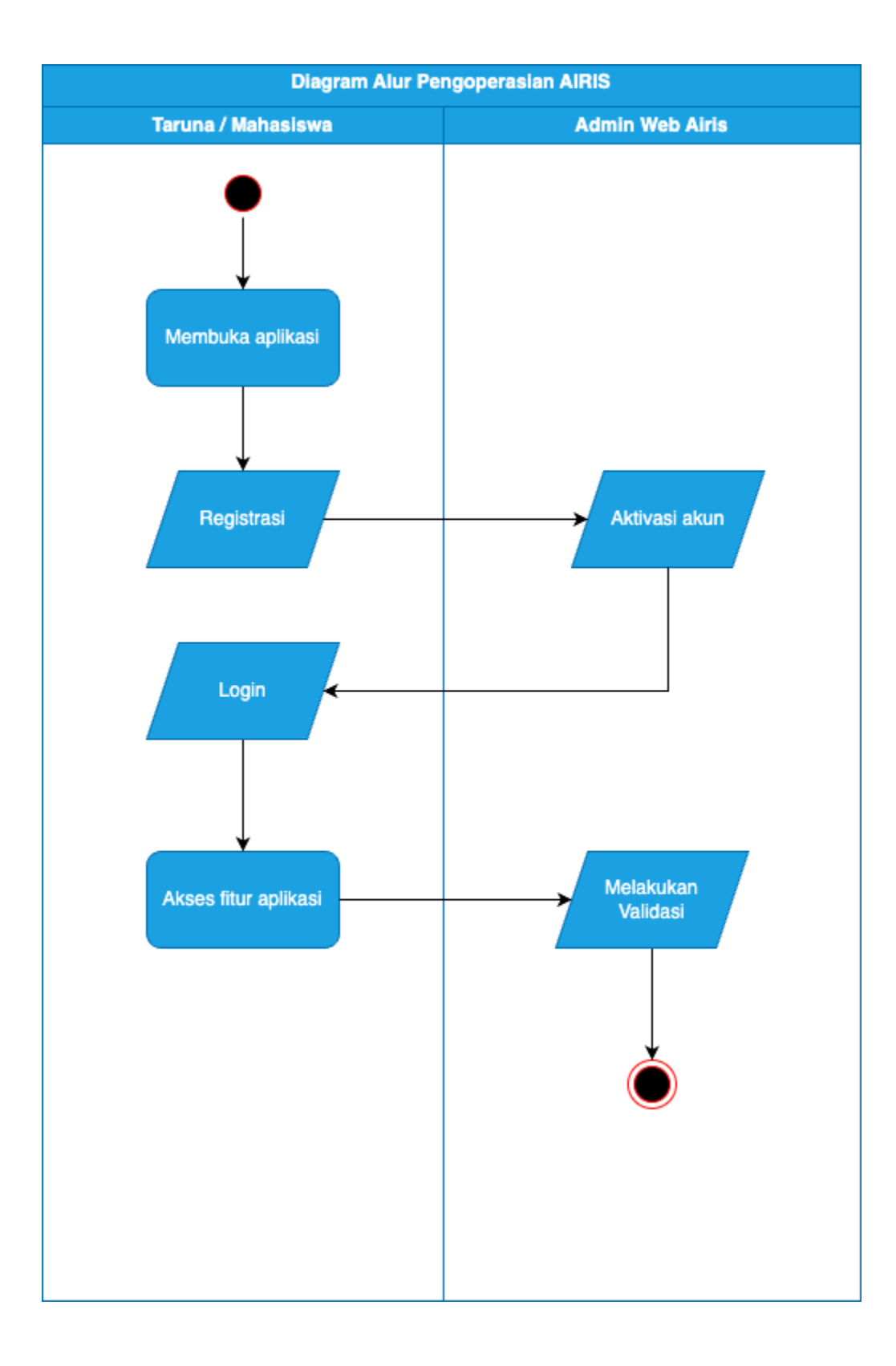

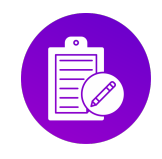

# V. Mengakses Aplikasi

a. Untuk menjalankan aplikasi, klik icon AIRIS

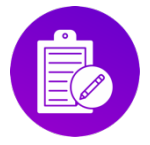

b. Halaman login akan terbuka

| 21.19 | ما ? 정 값 . 1 39%<br>Application Integrated<br>Registration System<br>Politeknik Pelayaran Banten |  |  |  |  |  |  |  |  |
|-------|--------------------------------------------------------------------------------------------------|--|--|--|--|--|--|--|--|
| Log   | in                                                                                               |  |  |  |  |  |  |  |  |
| •     | NIK                                                                                              |  |  |  |  |  |  |  |  |
|       | We will never share your NIK with anyone else.                                                   |  |  |  |  |  |  |  |  |
| Ê     | PIN                                                                                              |  |  |  |  |  |  |  |  |
|       | Forgot password?                                                                                 |  |  |  |  |  |  |  |  |
|       | Login                                                                                            |  |  |  |  |  |  |  |  |
|       | Belum punya akun? Registration                                                                   |  |  |  |  |  |  |  |  |
|       |                                                                                                  |  |  |  |  |  |  |  |  |
|       |                                                                                                  |  |  |  |  |  |  |  |  |
|       |                                                                                                  |  |  |  |  |  |  |  |  |
|       |                                                                                                  |  |  |  |  |  |  |  |  |

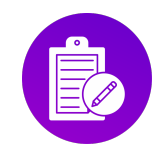

# VI. Lingkungan Aplikasi

Berikut adalah menu untuk pengguna :

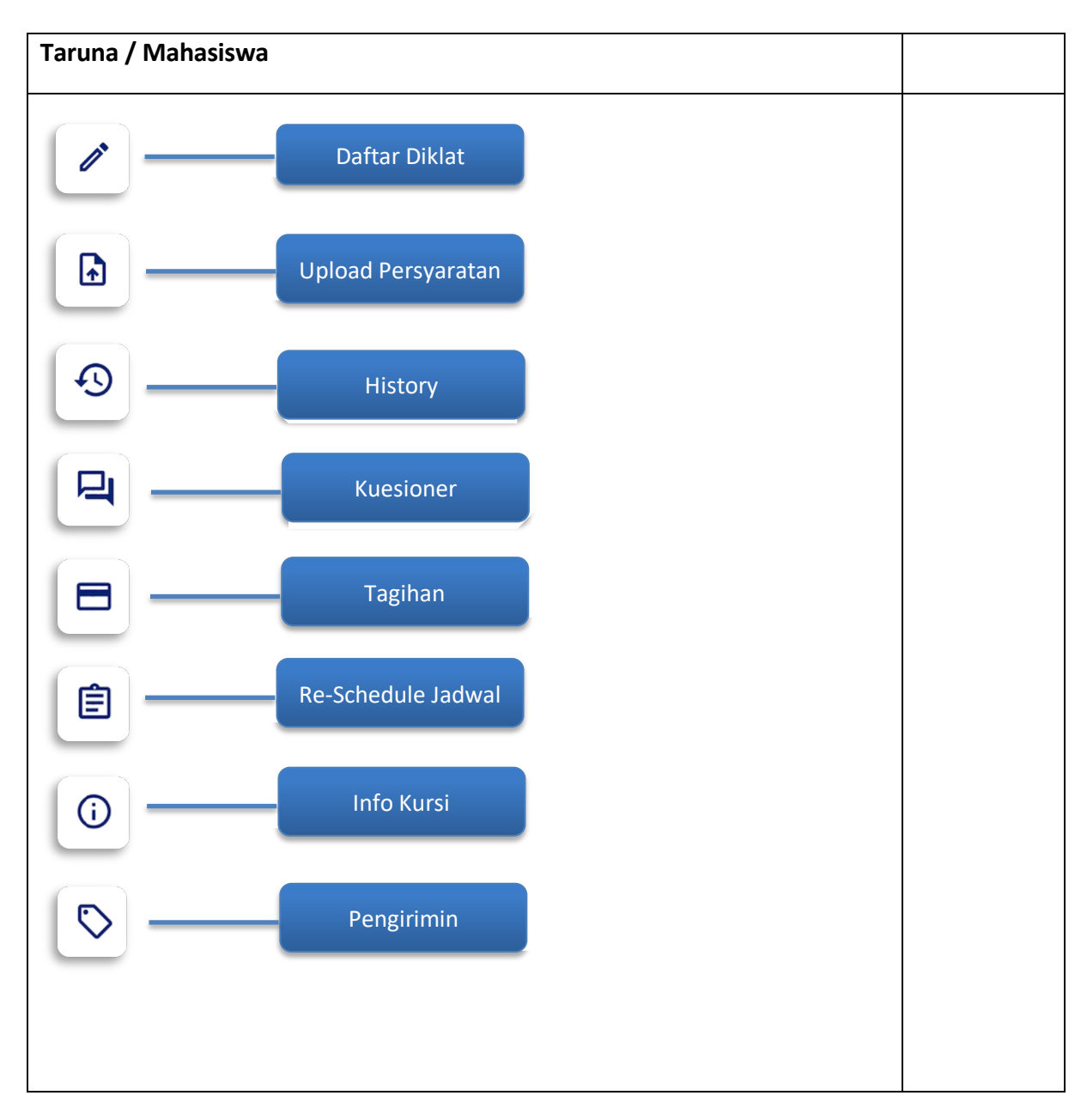

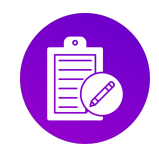

## VII. Registrasi Akun

Registrasi akun diperuntukan bagi Student (Peserta Diklat) agar memiliki akun untuk mengakses aplikasi AIRIS

Langkah-langkah pembuatan akun :

- a. Akses aplikasi, ikut langkah pada point III
- b. Pada halaman Login, klik Registration

| 21.19 K | Application Integrated<br>Registration System<br>Politeknik Pelayaran Banten |
|---------|------------------------------------------------------------------------------|
| Log     | in                                                                           |
| +       | NIK                                                                          |
|         | We will never share your NIK with anyone else.                               |
| Ĥ       | PIN                                                                          |
|         | Forgot password?                                                             |
|         | Login                                                                        |
|         | Belum punya akun? Registration                                               |
|         |                                                                              |
|         |                                                                              |
|         |                                                                              |

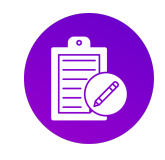

c. Pilih BST apakah sudah punya atau belum dan kemudian isi NIK

| 21.19 🖪 📥        | ¥i ଲ, ₩ .i  39% 🛔                                                                          |
|------------------|--------------------------------------------------------------------------------------------|
|                  | <b>Application Integrated</b><br><b>Registration System</b><br>Politeknik Pelayaran Banten |
| Registration     |                                                                                            |
| Sudah Punya BST? |                                                                                            |
| Belum Punya      | a Sudah Punya                                                                              |
| <u> </u>         | duk Kependudukan                                                                           |
|                  | Lanjutkan                                                                                  |
|                  |                                                                                            |
|                  |                                                                                            |
|                  |                                                                                            |

d. Jika sudah memilih BST dan mengisi NIK, kemudian klik Lanjutkan

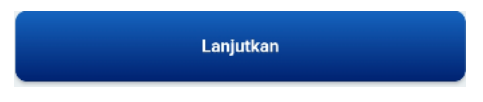

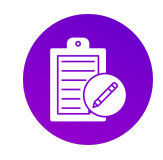

### e. Isi semua form yang sudah tersedia

| 21.20 🖻 📥 🔌 🎕                                | त्रिः धर्मे ।॥ 39% 🛢 | 21.20 🖻 📥<br>Registration                    | Noi) LTE ,I |
|----------------------------------------------|----------------------|----------------------------------------------|-------------|
| Application Inte                             | grated<br>stem       | NIK<br>088741233358                          |             |
| Politeknik Pelayara                          | n Banten             | <b>Nama Lengkap</b><br>Nama Lengkap          |             |
| Registration                                 |                      | Tempat Lahir                                 |             |
| NIK<br>088741233358                          |                      | Tempat Lahir                                 |             |
| Nama Lengkap                                 |                      | <b>Tgl. Lahir</b><br>Tgl. Lahir              |             |
| Tempat Lahir                                 |                      | Jenis Kelamin Pria Perempuan                 |             |
| <b>Tgl. Lahir</b><br>Tgl. Lahir              |                      | No. Telepon/WhatsApp<br>No. Telepon/WhatsApp |             |
| Jenis Kelamin<br>Pria Perempuan              |                      | <b>Email</b><br>Email                        |             |
| No. Telepon/WhatsApp<br>No. Telepon/WhatsApp |                      | Alamat Sesuai KTP<br>Alamat Sesuai KTP       |             |
| Email                                        |                      |                                              |             |
| mail                                         |                      | Daftar Akun                                  |             |

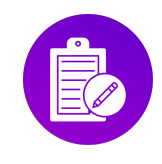

f. Jika sudah mengisi semua form kemudia klik Daftar Akun

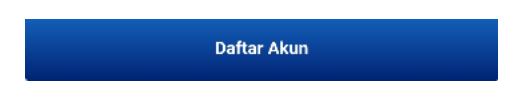

g. Setelah berhasil membuat akun, silahkan meminta **Aktivasi** ke **Admin** lalu login menggunakan **NIK** yang sudah didaftarkan dan **PIN** yang sudah diberikan oleh **Admin**, jika sudah berhasil login maka user diarahkan ke **Dashboard** 

| 21.19 🖪 📥           | 💐 🗟 🎬 🗉 39% 🗖                                                                | 2           | 21.15 📥                                     |                                              | *                    | ই; ∰ .⊪ 40% 🛢     |
|---------------------|------------------------------------------------------------------------------|-------------|---------------------------------------------|----------------------------------------------|----------------------|-------------------|
|                     |                                                                              | ć           | airi                                        | IS Mobile                                    |                      |                   |
|                     | Application Integrated<br>Registration System<br>Politeknik Pelayaran Banten | s<br>H<br>S | Selamat datang<br>KOMARUDIN<br>320939020292 | g,<br>20002                                  |                      | $(\mathfrak{Q})$  |
| ANT                 |                                                                              |             | Daftar Diklat                               | Upload<br>Persyaratan                        | History              | Kuesioner         |
| Login               |                                                                              |             |                                             | Ê                                            | ()                   | $\Diamond$        |
|                     |                                                                              |             | Tagihan                                     | Re-Schedule<br>Jadwal                        | Info Kursi           | Pengiriman        |
| We will never share | e your NIK with anyone else.                                                 |             | Berita Terki                                | ni                                           | L                    | .ihat Semua >     |
| PIN                 |                                                                              |             |                                             |                                              |                      |                   |
|                     | Forgot password?                                                             |             | Penunda<br>Taruna S                         | an Masuk Asram<br>Sipencatar Non Dij         | a Calon<br>oloma Pro | Hasil<br>(SIPE    |
|                     | Login                                                                        |             | Halo Saha<br>Diumumka                       | bat Poltekpel Banter<br>an kepada Calon Tari | una Sipencat         | Halo S<br>Beriku  |
| Belum pur           | nya akun? Registration                                                       |             |                                             | 09 .                                         | lul 2024 20:13       |                   |
|                     |                                                                              |             | Sertifikat Te                               | erbit                                        | L                    | .ihat Semua >     |
|                     |                                                                              |             | Pengum<br>Periode 2                         | uman Sertifikat To<br>2 Bulan Septembe       | erbit<br>er 2024     | Pengur<br>Septerr |

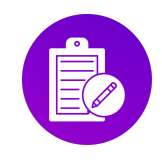

# VIII. Melakukan Daftar Diklat

Daftar Diklat hanya dapat diakses oleh Taruna setelah melakukan login

| 1 |                                                                   |                  | 2                                |             | 3 |                                  |                    |
|---|-------------------------------------------------------------------|------------------|----------------------------------|-------------|---|----------------------------------|--------------------|
|   | 21.15                                                             | ▲ 翁 證 』 40% 🛢    | 1.15 🗷 📥                         | ₩ 🛜 ₩ 40% 🛢 |   | 15.59 🖪 🖯 🗿 🔹                    | 窗 💐 🛸 腔 💷 100% 🛢   |
|   |                                                                   |                  | 🔶 🛛 Daftar Dikla                 | ıt          |   | ← Daftar Diklat                  |                    |
|   |                                                                   |                  | Pilih dan Tentukan Jadwal Diklat |             |   | Pilih dan Tentukan Jadwal Diklat |                    |
|   | Selamat datang,<br>KOMARUDIN<br>3209390202920002                  | $(\mathfrak{Q})$ | Pilih Kategori Diklat            | •           |   | DIKLAT PEMUTAHIRAN (L            | IPDATING) -        |
|   |                                                                   |                  | Pilih Diklat                     | •           |   | UPDATING ATT V MANAJ             | EMEN -             |
| 1 | Daftar Diklat Upload Histor<br>Persyaratan                        | y Kuesioner      | Pilih Periode/Tanggal Dikla      | at 💌        |   | 17 Dec 2024 s/d 20 Dec 2         | 024 🔹              |
|   |                                                                   | ⊳                |                                  |             |   | Informasi Lengkap                |                    |
|   | Tagihan Re-Schedule Info Kur<br>Jadwal                            | si Pengiriman    |                                  |             |   | Nama Diklat:                     |                    |
|   |                                                                   |                  |                                  |             |   | UPDATING ATT V MANAJEMEN         | I                  |
|   | Berita Terkini                                                    | Libat Semua S    |                                  |             |   | Status Pendaftaran:              |                    |
|   | benta rentan                                                      | Linde Gernady    |                                  |             |   | DIBUKA                           |                    |
|   |                                                                   |                  |                                  |             |   | Lama Diklat:                     | Biaya Diklat:      |
|   | Penundaan Masuk Asrama Calon<br>Taruna Sipencatar Non Diploma Pre | Hasil<br>b (SIPE |                                  |             |   | 4 hari                           | 1.870.000          |
|   | Halo Sahabat Poltekpel Banten                                     | Halo S           |                                  |             |   | Tanggal Pelaksanaan:             | Kuota:             |
|   | Diumumkan kepada Calon Taruna Sipenc                              | at Beriku        |                                  |             |   | Sisa Kursi                       | 24<br>Persvaratan  |
|   | 09 Jul 2024 20                                                    | :13              |                                  |             |   | 23                               | Lihat Selengkapnya |
|   |                                                                   |                  |                                  |             |   |                                  |                    |
|   | Sertifikat Terbit                                                 | Lihat Semua >    |                                  |             |   |                                  |                    |
|   | Pengumuman Sertifikat Terbit<br>Periode 2 Bulan Sentember 2024    | Pengur<br>Septer | _                                | Daftar      |   | Dat                              | ítar               |

Berikut langkah-langkah untuk daftar diklat keterampilan :

a. Jika gambar di poin ke-2 sudah di isi seperti di poin ke-3 maka klik daftar

Daftar

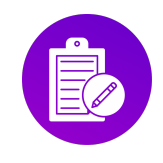

1

## PETUNJUK PENGOPERASIAN APLIKASI AIRIS MOBILE ANDROID

b. Jika taruna/mahasiswa daftar diklat Peningkatan dan Pembentukan III

| Pilih dan Tentukan Jadwal Diklat |                    |                               |          |
|----------------------------------|--------------------|-------------------------------|----------|
|                                  |                    | Program Diklat: DP-III TEKN   | KA       |
| SIPENCATAR DIKLAT PELA           | UT - PEMBENTUKAN   | Status Pendaftaran: DIBUK     | A        |
|                                  | )                  | Tgl. Pendaftaran Ditutup: 10  | Jan 2025 |
|                                  |                    | Biaya Diklat: 1.675.000       |          |
| DP-III TEKNIKA                   | •                  | Jadwal Pelaksanaan: 01 Jar    | 1970     |
|                                  |                    | Kouta: 480                    |          |
| Gelombang ke 1 Tahun 202         | 5 👻                | Sisa Kursi: 471               |          |
| nformasi Lengkap                 |                    | Input NISN                    |          |
| Program Diklat:                  |                    | Lanua luminara Anal           |          |
| P-III TEKNIKA                    |                    | Input Sulusan Asar            |          |
| tatus Pendaftaran:               |                    |                               |          |
| DIBUKA                           |                    | Input Sekolah Asal            |          |
| gl. Pendaftaran Ditutup:         | Biaya Diklat:      |                               |          |
| o Jan 2025                       | Sica Kureit        |                               |          |
| 80                               | 471                | Input Tahun Lulus (sesuai Ija | izah)    |
| ersyaratan                       | Jadwal Pelaksanaan |                               |          |
| ihat Selengkapnya                | Lihat Selengkapnya | Input Tinggi Badan (cm)       |          |
|                                  |                    |                               |          |
|                                  |                    |                               |          |

Berikut langkah-langkah untuk daftar diklat Peningkatan dan Pembentukan III :

1. Klik lanjutkan di gambar poin 1

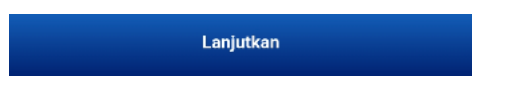

2. Lalu isi form yang ada di gambar poin 2, jika sudah di isi semua, kemudian klik daftar

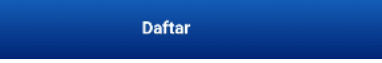

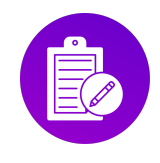

# IX. Melakukan Upload Persyaratan

Berikut langkah-langkah untuk melakukan upload persyaratan diklat :

a. Klik menu Upload Persyaratan

|   | 21.15 🔺                                                   | ¥i 🖘 💥 💷 40% 🛢        |
|---|-----------------------------------------------------------|-----------------------|
|   |                                                           |                       |
|   | ·                                                         |                       |
|   |                                                           |                       |
|   | Selamat datang,<br>KOMARUDIN                              | $\bigcirc$            |
|   | 3209390202920002                                          |                       |
|   |                                                           |                       |
|   |                                                           | ₽                     |
|   | Daftar Diklat Upload<br>Persyaratan                       | History Kuesioner     |
|   |                                                           |                       |
|   |                                                           |                       |
|   | Tagihan Re-Schedule<br>Jadwal                             | Info Kursi Pengiriman |
|   | Borita Torkini                                            | Libet Semue S         |
|   | Denta Ferkini                                             |                       |
|   | Penundaan Masuk Asram                                     | a Calon Hasil         |
| • | Taruna Sipencatar Non Di<br>Halo Sahabat Poltekpel Banter | n (SIPE               |
|   | Diumumkan kepada Calon Tan                                | una Sipencat Beriku   |
|   | 09 .                                                      | Jul 2024 20:13        |
|   |                                                           |                       |
|   | Sertifikat Terbit                                         | Lihat Semua >         |
|   |                                                           |                       |
|   |                                                           |                       |
|   | Pengumuman Sertifikat T                                   | erbit Pengur          |

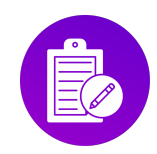

#### b. Tampil halaman upload persyaratan

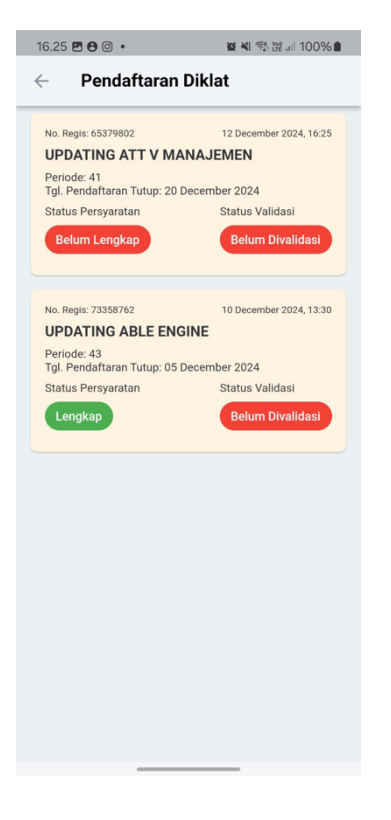

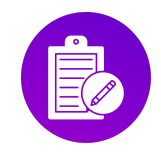

#### c. Klik List untuk upload persyaratan

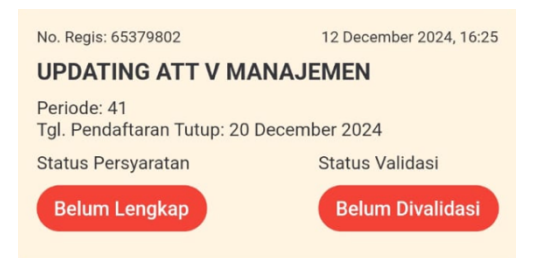

#### d. Tampil

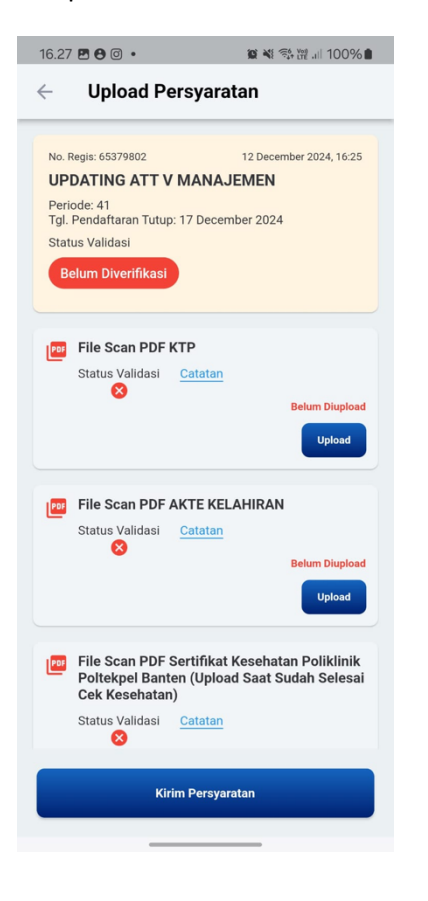

e. Klik Upload untuk mengirim file yang dibutuhkan

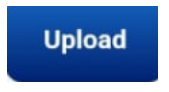

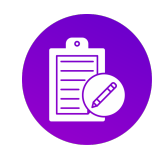

f. Tampil

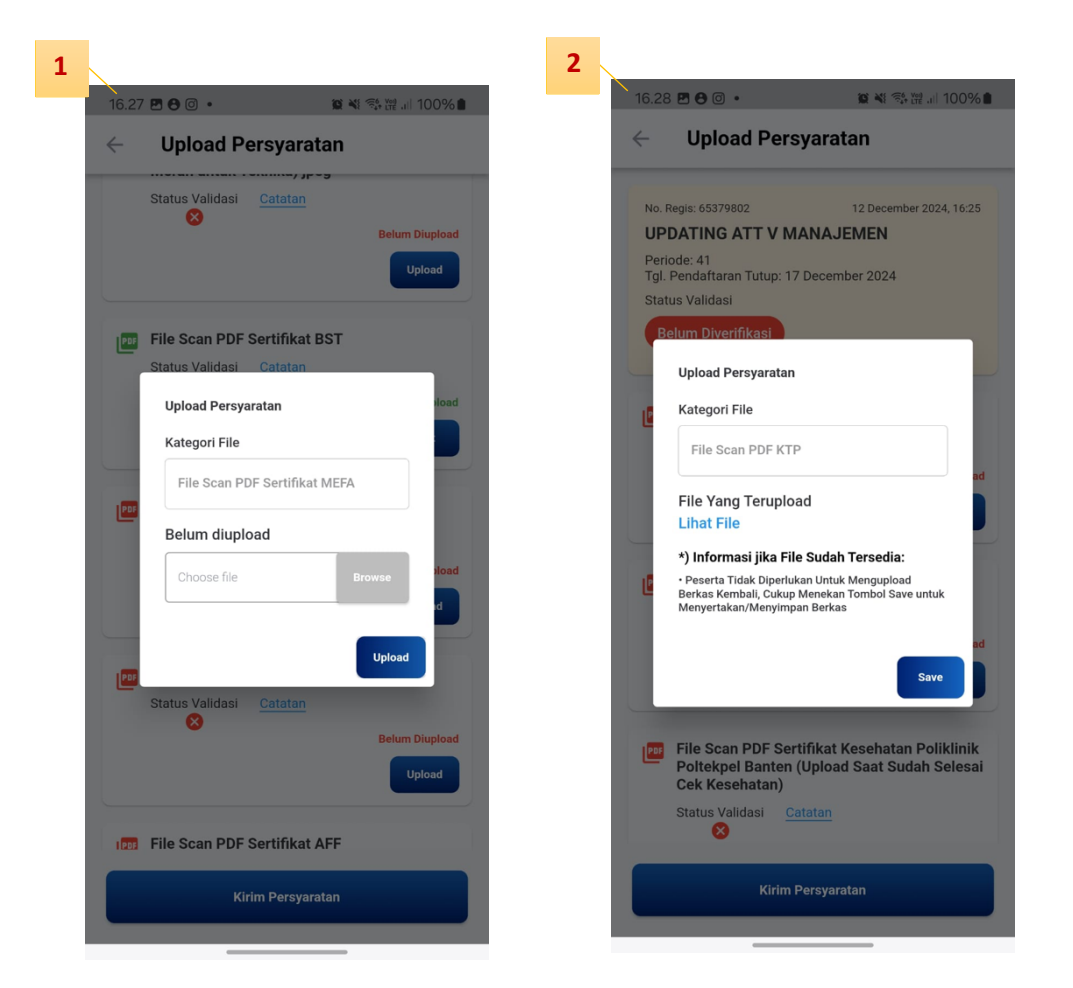

g. Ketika pengguna belum pernah upload file tersebut maka akan muncul seperti gambar point , kemudian klik **Upload** 

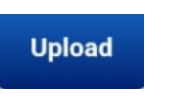

**h.** Ketika pengguna sudah pernah upload file maka seperti gambar poin 2 dan pengguna dapat konfirmasi dengan klik **Save** 

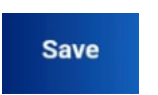

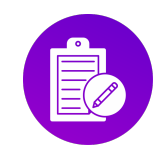

i. Jika pengguna ingin mengedit maka klik Edit

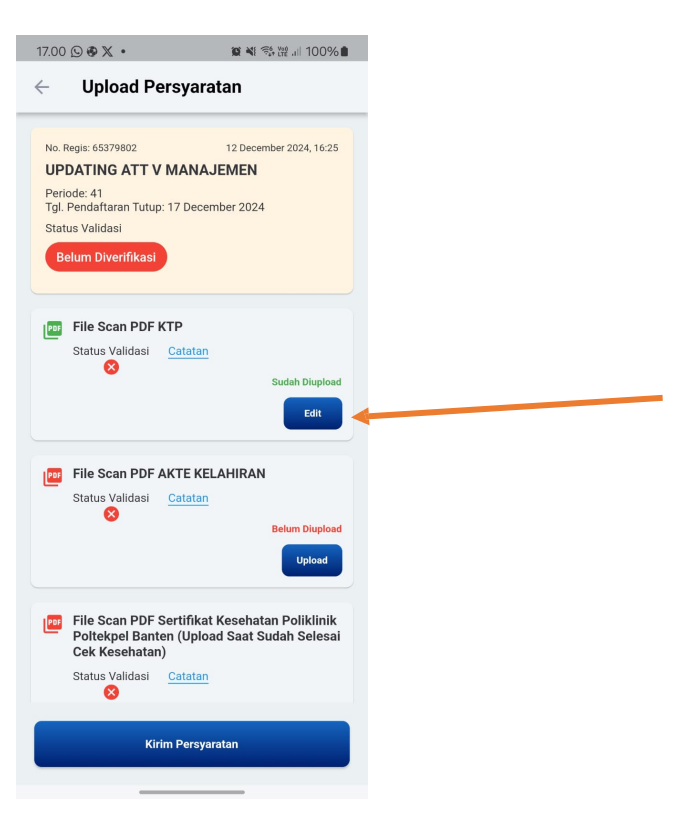

j. Tampil dialog seperti dibawah ini

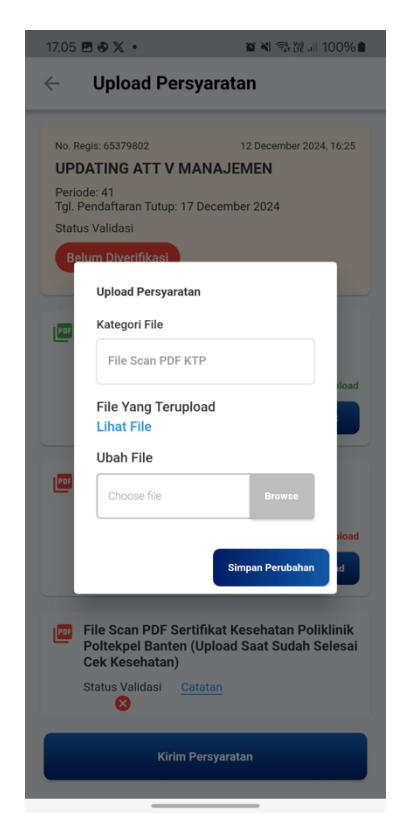

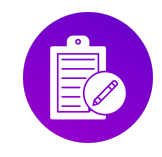

k. Jika pengguna sudah mengisi ubah file, kemudian klik Simpan Perubahan

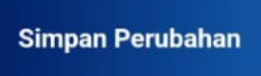

I. Jika file sudah lengkap, maka klik Kirim Persyaratan, untuk meminta validasi dari Administator

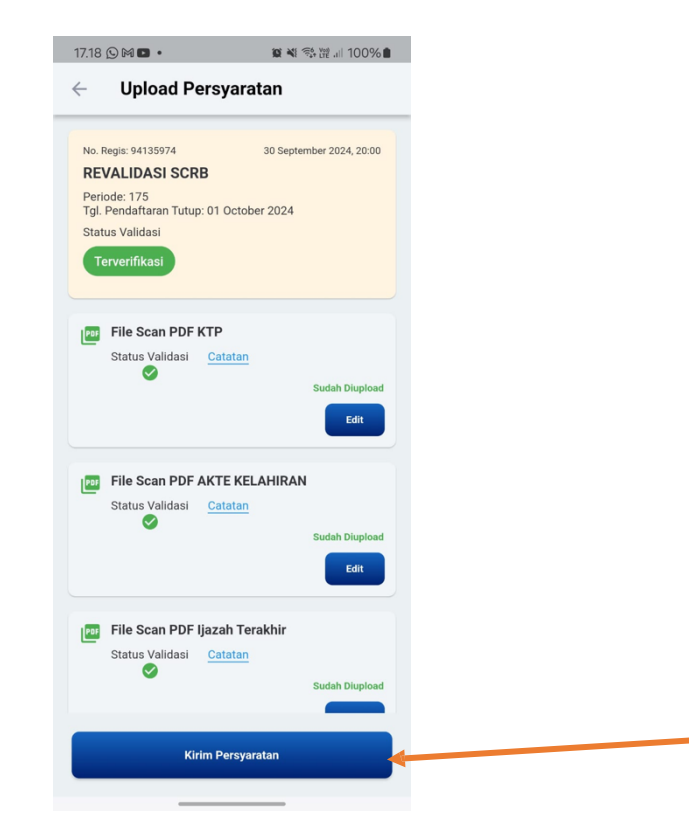

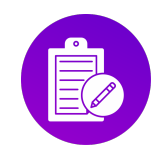

# X. Melihat History

Berikut langkah-langkah untuk melihat history pendaftaran diklat :

a. Klik menu History :

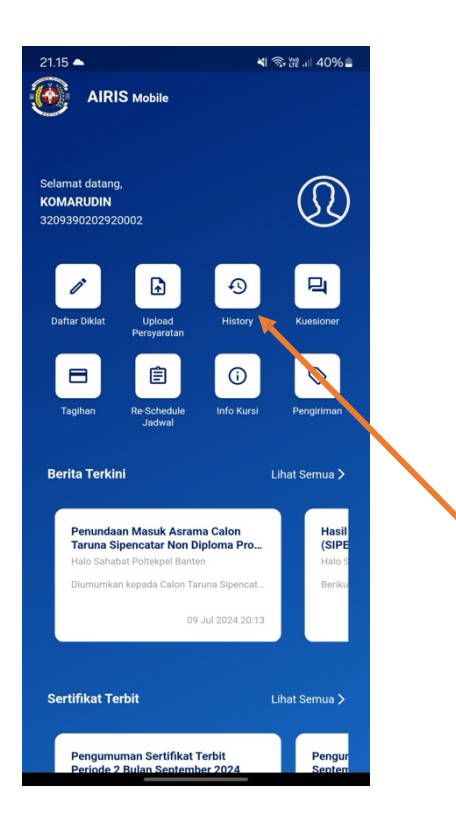

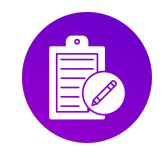

b. Menampilkan riwayat diklat yang telah diikuti atau didaftarkan oleh pengguna

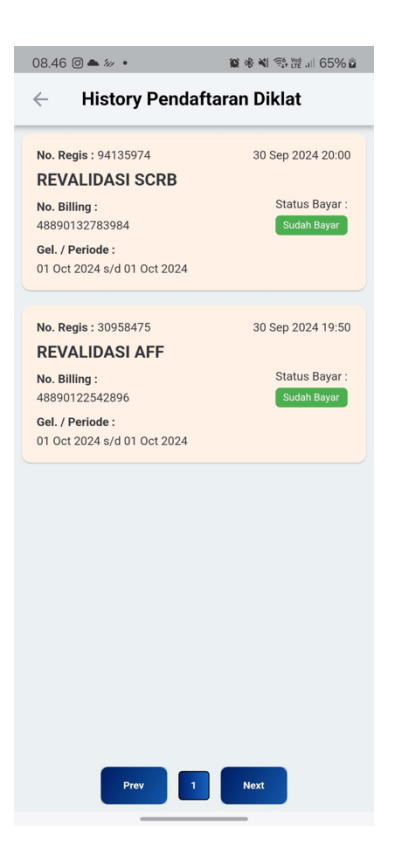

Keterangan :

1. **Prev** dan **Next** yaitu untuk menampilkan halaman sebelumnya dan halaman selanjutnya

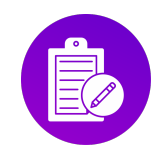

## XI. Melakukan Kuesioner

Berikut langkah-langkah untuk melakukan kuesioner :

a. Klik menu Kuesioner

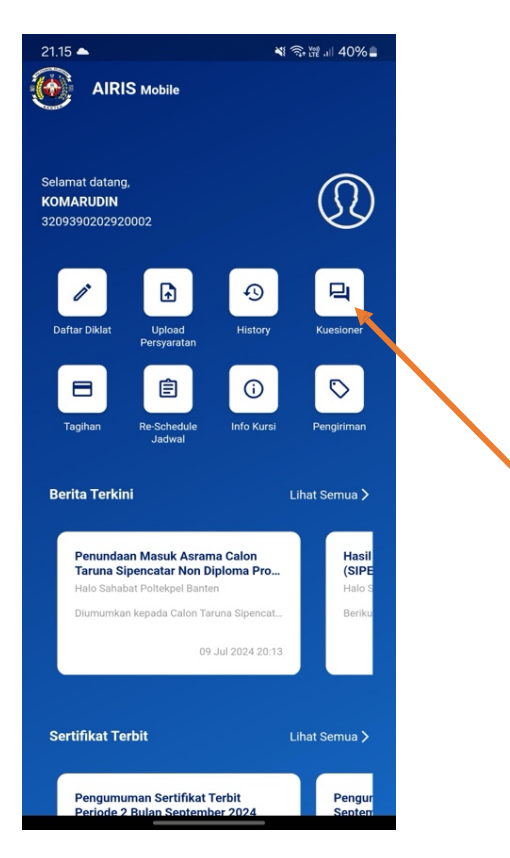

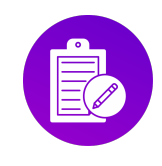

#### b. Muncul halaman Task

| 8.47       | 7 🖪 🛈 📥 🔹                                                                                                    |     | 1   | <b>0</b> * | N: 50   | Voi)<br>LTE .I | 65%    | 66        |
|------------|----------------------------------------------------------------------------------------------------|-----|-----|------------|---------|----------------|--------|-----------|
| ~          | Kuesioner                                                                                                    |     |     |            |         |                |        |           |
|            | APFLCATION INTEGRATIO<br>IECOTRATION INTEGRATIO<br>Fullación Profession<br>Fullación Profession                                                                                    |     | ø   | Logir      | n Pese  | erta D         | Diklat |           |
| orm<br>ome | Pengisian Kuesio<br>- Kuesioner                                                                                                    | ner |     |            |         |                |        |           |
| 10.        | PERSYARATAN                                                                                                    | ŀ   | IAR | APA        | N       | K              | ENY    | AT        |
|            | DAN<br>PELAYANAN                                                                                                    | к   | С   | В          | SB      | к              | С      | 1         |
| 1          | Unit Pelaksana<br>Diklat<br>Peningkatan<br>Kompetensi dan<br>Keahlian Pelaut<br>informasi jasa<br>Iayanan yang<br>dapat diberikan<br>beserta<br>persyaratan yang<br>harus dipenuhi | 0   | 0   | 0          | 0       | 0              | 0      |           |
| 2          | Informasi jadwal<br>Diklat<br>Peningkatan<br>Kompetensi dan<br>Keahlian Pelaut<br>yang<br>dilaksanakan<br>mudah diakses                                                            | 0   | 0   | 0          | 0       | 0              | 0      | $\langle$ |
| 3          | Secara umum<br>bagaimana<br>kepuasan Anda                                                                                                    | 0   | •   | Hub        | oungi / | Admi           | n      | (         |

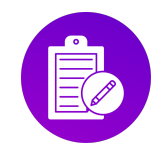

# XII. Melihat Tagihan

Berikut langkah-langkah untuk melihat tagihan :

a. Klik menu Tagihan

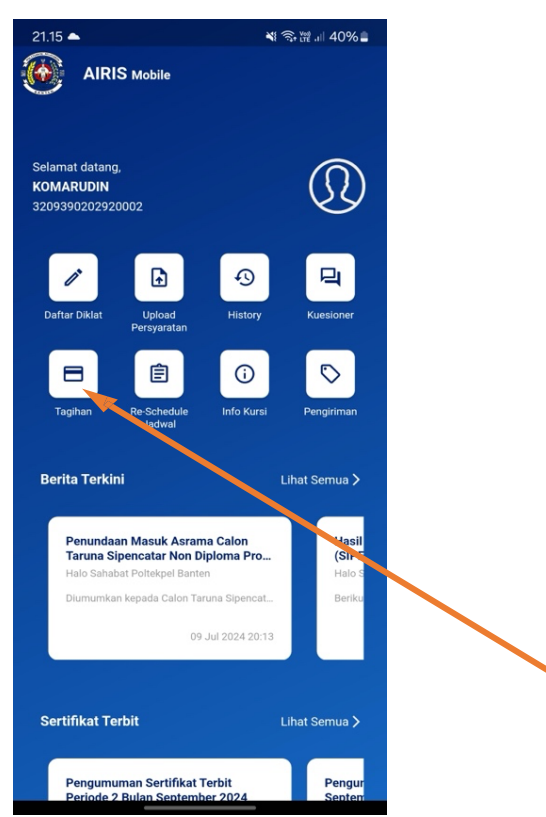

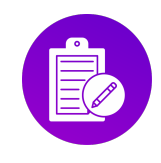

#### b. Muncul tampilan awal halaman Tagihan

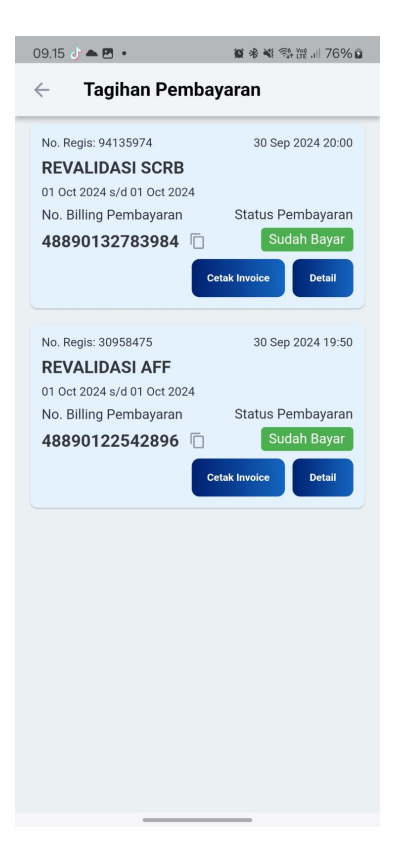

c. Jika pengguna ingin melihat detail tagihan, klik Detail

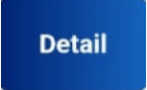

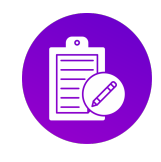

#### d. Muncul tampilan detail tagihan

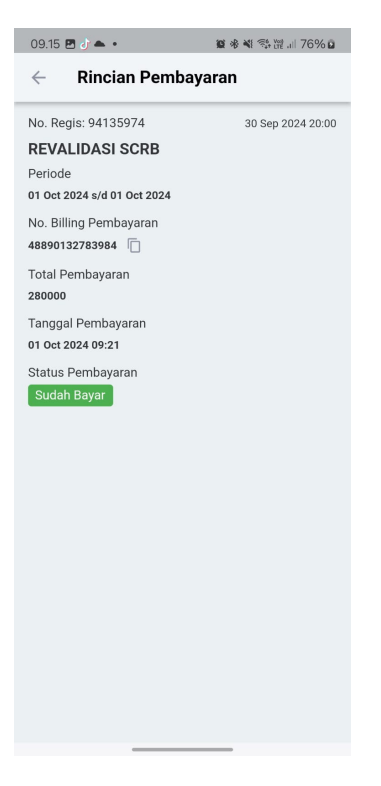

e. Jika pengguna ingin cetak invoice maka kembali ke halaman sebelumnya dan klik Cetak Invoice

Cetak Invoice

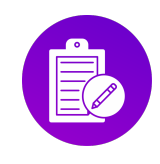

#### f. Tampil Invoice

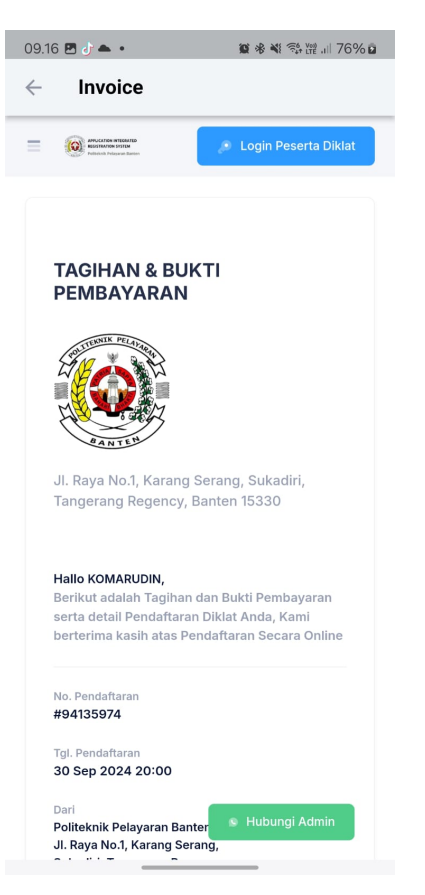

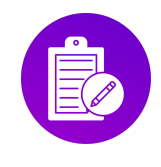

# XIII. Melakukan Re-schedule

Kegiatan melakukan re-schedule jadwal diklat, jadi pengguna dapat mengubah jadwal diklat sesuai waktu yang telah disediakan. Berikut langkah- langkah untuk melakukan re-schedule :

a. Klik menu Re-Schedule

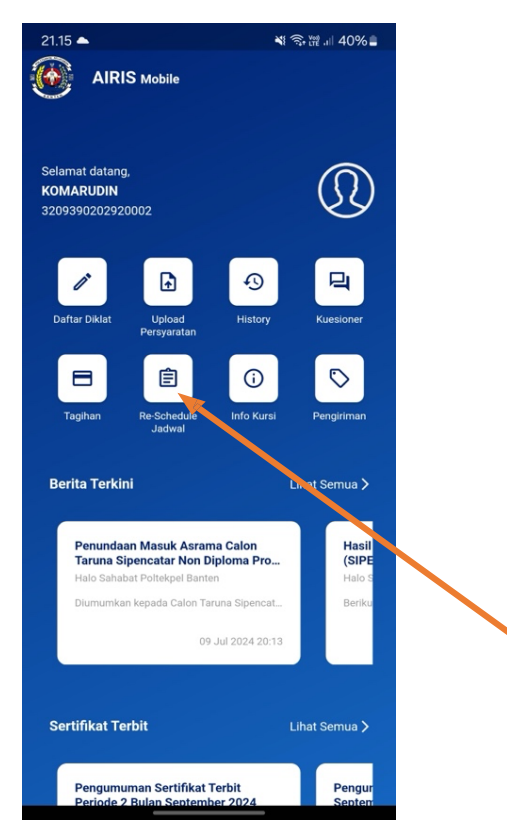

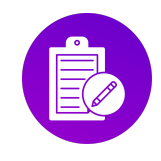

### b. Tampil halaman re-schedule

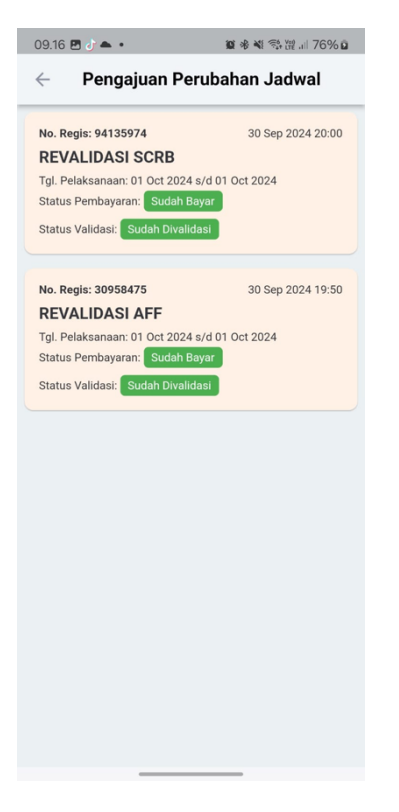

c. Klik list yang ingin di ubah jadwal, lalu tampil dialog

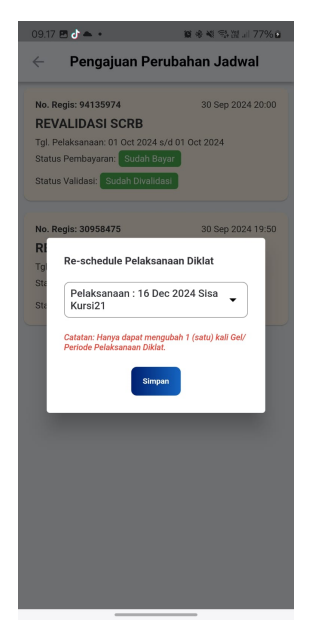

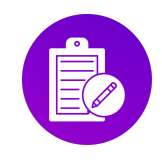

d. Jika sudah di ubah sesuai waktu yang ditentukan, kemudian klik Simpan

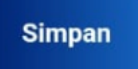

## XIV. Melihat Info Kursi

Berikut langkah-langkah untuk melihat info kursi :

a. Klik menu Info Kursi

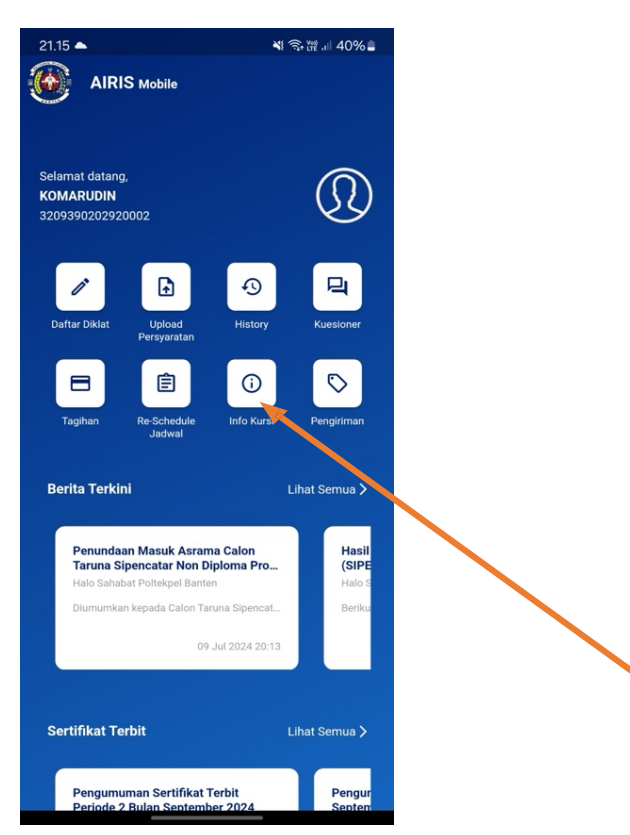

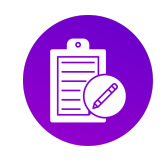

#### b. Tampil halaman info kursi

| rsediaa     | n Kursi                    |
|-------------|----------------------------|
|             |                            |
|             | Filter                     |
|             |                            |
|             | 16 Dec 2024                |
| Kuota<br>24 | Sisa Kuota<br><b>22</b>    |
|             | 16 Dec 2024                |
| Kuota<br>24 | Sisa Kuota<br><b>20</b>    |
|             | 17 Dec 2024                |
| Kuota<br>24 | Sisa Kuota<br>19           |
|             | 17 Dec 2024                |
| Kuota       | Sisa Kuota                 |
|             | Kuota<br>24<br>Kuota<br>24 |

c. Jika pengguna ingin filter sesuai diklat yang di cari, maka klik Filter

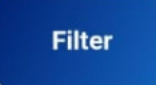

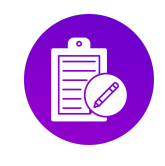

d. Tampil dialog seperti dibawah ini, jika sudah sesuai, klik Set Filter

| 09.18 🗷 🗗 📥 🔹 🎬 🏶 💐                               | (7% ¥ ¥00 .1   77% ≥ | 09.18 🖪 🏕 🔹                                     | 😰 🛞 💐 🕾 🗤 77% 🖬               |
|---------------------------------------------------|----------------------|-------------------------------------------------|-------------------------------|
| <ul> <li>Informasi Ketersediaar</li> </ul>        | n Kursi              | 🔶 🛛 Informasi K                                 | etersediaan Kursi             |
|                                                   | Filter               |                                                 | Filter                        |
| DIKLAT KETERAMPILAN PELAUT                        | 16 Dec 2024          | REVALIDASI & RENEWAL<br>RENEWAL BOCT (          | 16 Dec 2024<br>KHUSUS RATING) |
| Tgl. Pendaftaran Terakhir Kuota<br>16 Dec 2024 24 | Sisa Kuota<br>22     | Tgl. Pendaftaran Terakhir<br><b>16 Dec 2024</b> | Kuota Sisa Kuota<br>48 48     |
| D Filter                                          | × 4                  |                                                 |                               |
| 1 REVALIDASI & RENEWAL                            | <b>→</b>             |                                                 |                               |
| RENEWAL BOCT (KHUSUS<br>RATING)                   | • 4                  |                                                 |                               |
| Ti Set Filter                                     | a                    |                                                 |                               |
| diklat keterampilan pelaut                        | 17 Dec 2024          |                                                 |                               |
| Tgl. Pendaftaran Terakhir Kuota<br>17 Dec 2024 24 | Sisa Kuota<br>24     |                                                 |                               |
| DIKLAT KETERAMPILAN PELAUT                        | 17 Dec 2024          |                                                 |                               |
| Prev 1 19                                         | Next                 | Prev                                            | 1 Next                        |

#### Keterangan :

2. **Prev** dan **Next** yaitu untuk menampilkan halaman sebelumnya dan halaman selanjutnya

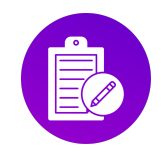

# XV. Pengiriman Sertifikat

Berikut langkah-langkah untuk pengiriman sertifikat :

a. Klik menu Pengiriman

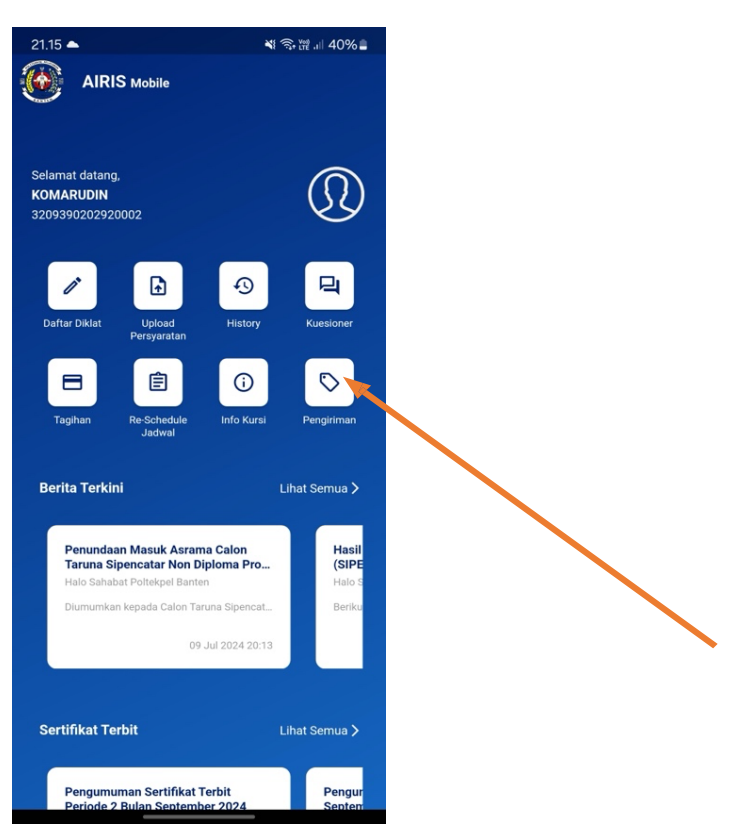

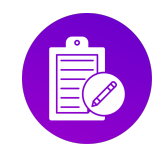

### b. Tampil halaman pengiriman sertifikat

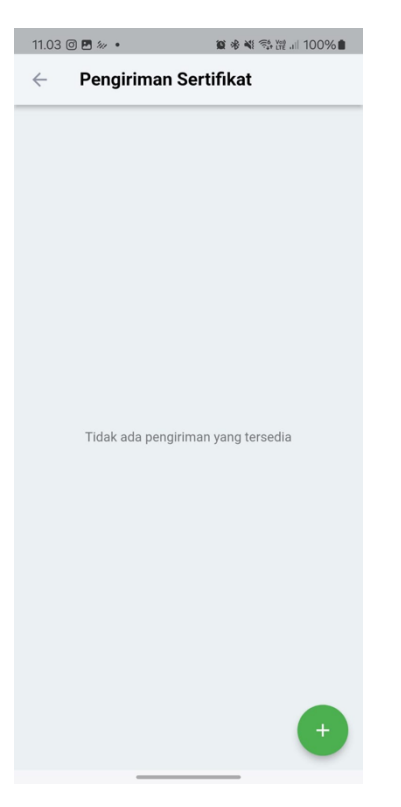

c. Klik icon tambah untuk menampilkan list sertifikat

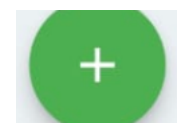

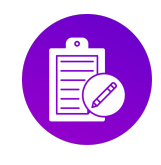

### d. Tampil

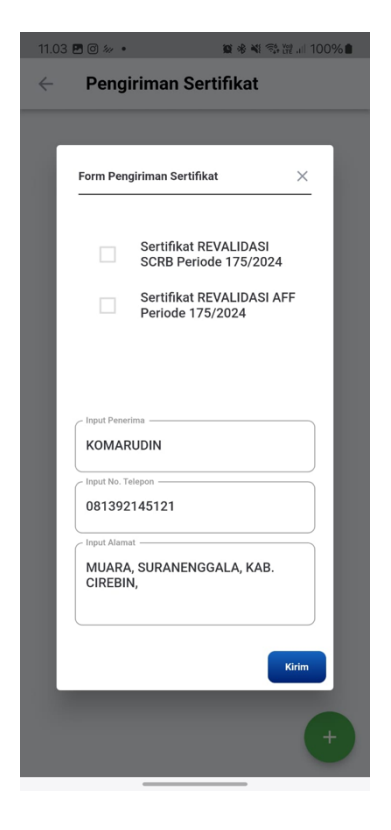

e. Jika pengguna sudah checklist sertifikat, kemudian klik kirim

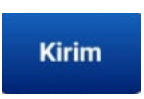

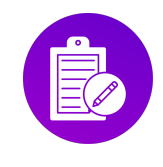

## XVI. Pengumuman

Berikut langkah-langkah untuk melihat Pengumuman :

a. Klik tombol teks Lihat semua

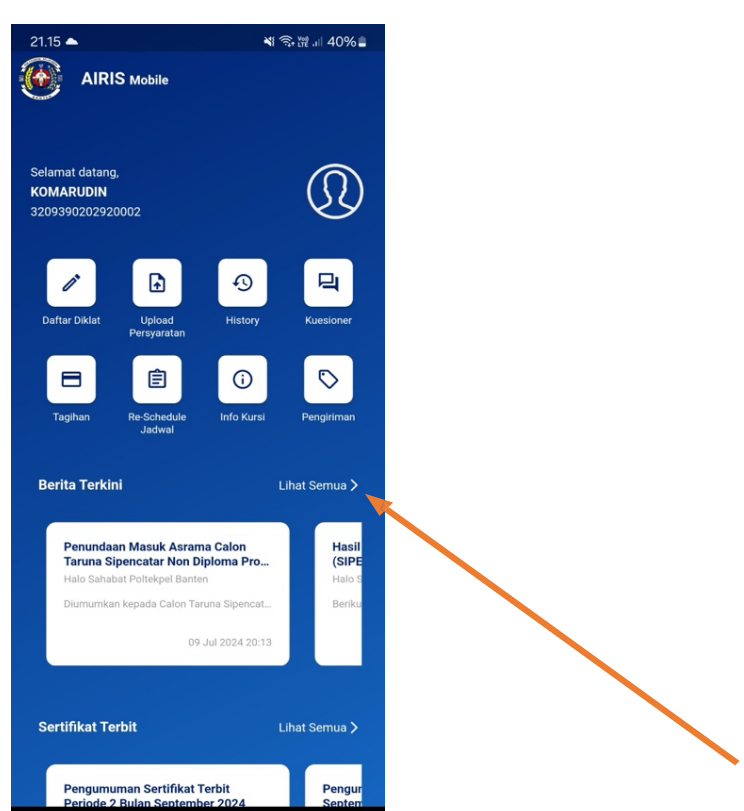

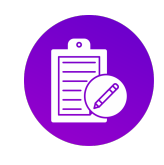

#### b. Tampil pengumuman

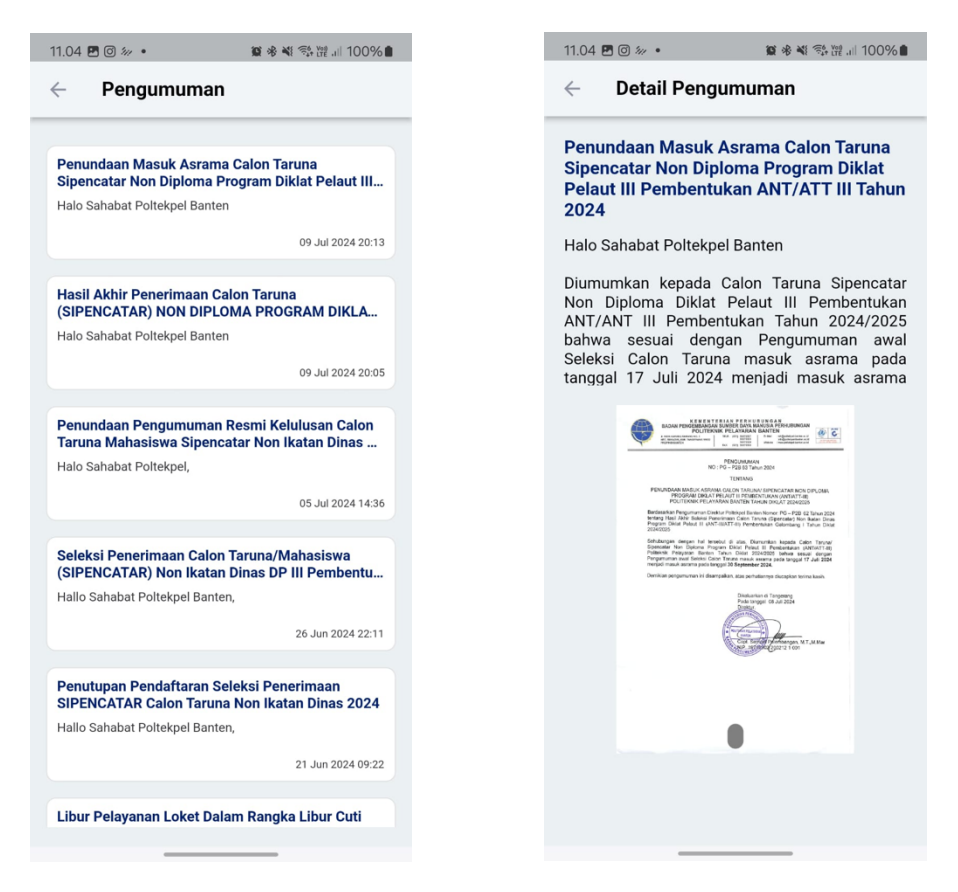

#### Keterangan :

Pengumuman ditampilkan sebagian di halaman home aplikasi, jika Taruna ingin melihat news dengan lengkap maka klik tombol teks **Lihat Semua**.

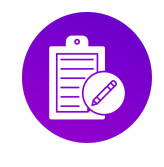

# XVII. Sertifikat Terbit

Berikut langkah-langkah untuk melihat Sertifikat Terbit :

a. Klik tombol teks Lihat Semua

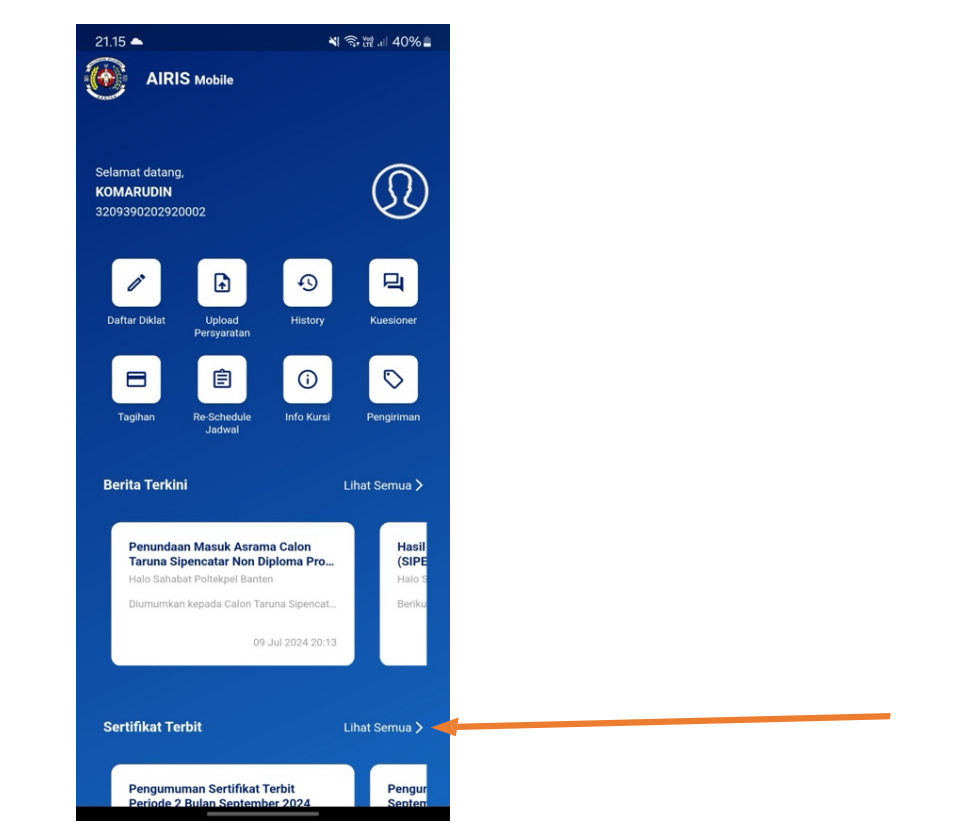

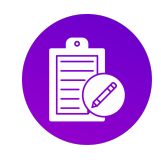

### b. Tampil Sertifikat Terbit

| 11.04 🖪 🞯 🐲 🔹                                   | 窗 滲 灣 灣 證 訓 100% ■                                                        |
|-------------------------------------------------|---------------------------------------------------------------------------|
| < Sertifika                                     | t Terbit                                                                  |
|                                                 |                                                                           |
| (NOVEMBER) 2024                                 | IFIKAT PERIODE 2                                                          |
| Halo Sahabat Poltekpe<br>yang sudah terbit untu | el Banten Berikut daftar sertifikat<br>Ik bulan November periode ke 2 tah |
|                                                 | 02 Dec 2024 11:33                                                         |
| Pongumuman Sorti                                | ifikat Tarbit Bulan Oktobor                                               |
| Periode 2 Tahun 20                              | 124                                                                       |
| Halo Sahabat Poltekpe                           | el Banten                                                                 |
|                                                 | 13 Nov 2024 15:10                                                         |
|                                                 |                                                                           |
| Pengumuman Serti                                | ifikat Terbit Bulan Oktober 2024                                          |
| Halo Sahabat Poltekpe                           | el Banten                                                                 |
|                                                 | 25 Oct 2024 15:50                                                         |
| Pengumuman Serti                                | ifikat Terbit Periode 2 Bulan                                             |
| September 2024                                  | initiat result resource 2 buildi                                          |
| Halo Sahabat Poltekpe                           | el Banten                                                                 |
|                                                 | 02 Oct 2024 16:47                                                         |
|                                                 |                                                                           |
| Pengumuman Serti                                | ifikat Terbit September 2024                                              |
| Halo Sahabat Poltekpe                           | el Banten                                                                 |
|                                                 | 25 Sep 2024 09:45                                                         |
|                                                 |                                                                           |
| Agustus 2024                                    | ifikat Terbit Periode 4-B                                                 |
| Halo Sahabat Poltekne                           | el Banten                                                                 |
| _                                               |                                                                           |

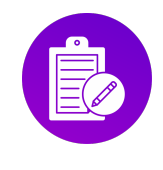

# XVIII. Ubah Foto Profile

Berikut langkah-langkah untuk mengubah foto profile :

a. Klik Icon User dan pilih Ubah Foto Profil

| 21.15 🔺                                                                      | ₩ 🛜 ﷺ .⊪ 40% 🛢                     | 11.10 🖪 🖸 🐲 🔹                         | 窗 參 ¥ ा कि 腔 100% ≜            |
|------------------------------------------------------------------------------|------------------------------------|---------------------------------------|--------------------------------|
|                                                                              |                                    |                                       |                                |
| Selamat datang,<br>KOMARUDIN<br>3209390202920002                             | Ð                                  | Self<br>KOI<br>320                    |                                |
| Daftar Diklot<br>Personation                                                 | Ilistory Kuesioner                 |                                       | 2)                             |
| Tagihan Tagihan Re Schedule                                                  | Info Kursi Pengiriman              | K07<br>32093                          | MARUDIN<br>90202920002         |
| Berita Terkini                                                               | Lihat Semua >                      | B Dubah Foto Profil                   | >                              |
| Penundaan Masuk Asrar<br>Taruna Sipencatar Non D<br>Malo Sahada Dontard Bonz | na Calon Hasil<br>iploma Pro (SIPE | tii Ubah Data Kelua                   | rga sil<br>PE                  |
| Diumumkan kepada Calon Ta                                                    | runa Sipencat Beriku               | Ubah PIN     Pengaduan                | a S<br>iku                     |
| Sertifikat Terbit                                                            | Lihat Semua 🗲                      | C→ Log Out<br>Sertifikat Terbit       | Lihat Semua >                  |
| Pengumuman Sertifikat<br>Periode 2 Bulan Sentemi                             | Terbit Pengur<br>ber 2024 Septem   | PENERBITAN SERTIFI<br>(NOVEMBER) 2024 | KAT PERIODE 2 Pengur<br>Oktobe |

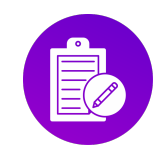

#### b. Tampil Ubah Foto Profil

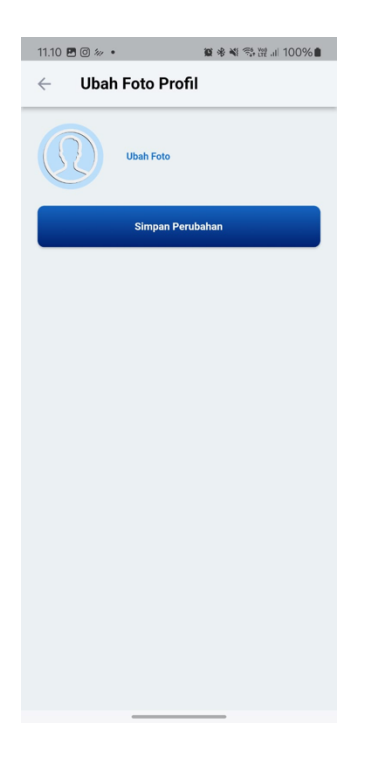

c. Klik Ubah Foto, maka tampil pilihan mengambil gambar dari camera atau galeri

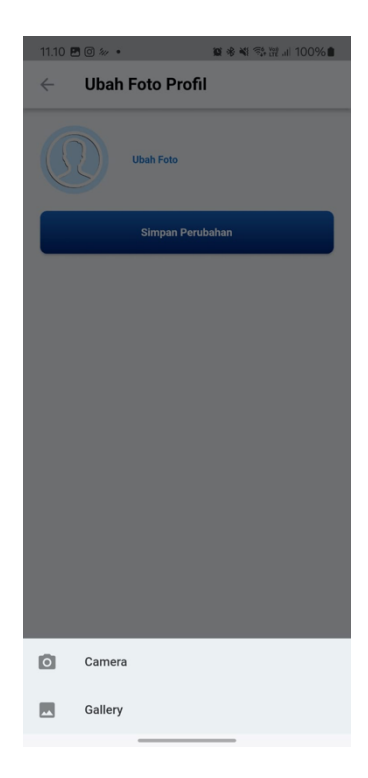

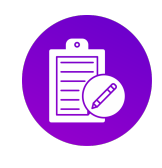

d. Jika foto sudah sesuai dengan keinginan kemudian, klik simpan perubahan untuk menyimpan foto

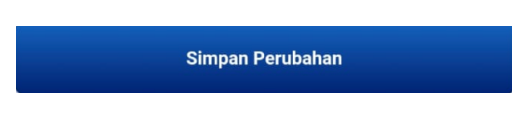

## XIX. Ubah Biodata

Kegiatan melihat Profile dapat dilakukan ketika Taruna Sign On maupun Sign Off. Berikut langkah-langkah untuk melihat Profile :

a. Klik icon User dan pilih Ubah Biodata

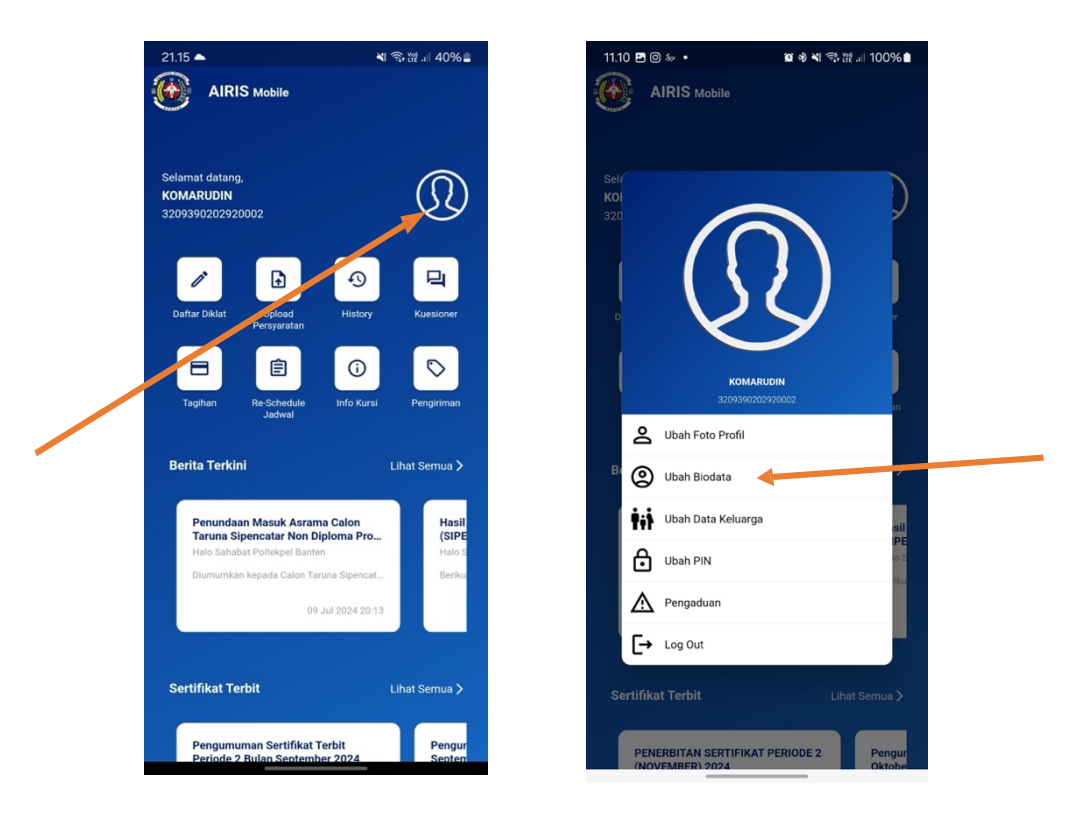

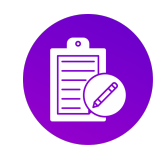

b. Tampil halama ubah biodata, lalu pengguna dapat mengubah di form yang sudah disediakan

| 13.47 🖬 🞯 🖉 • 🦉 🕸 🦓 溜 🗐 94% 💼 |  |  |  |  |
|-------------------------------|--|--|--|--|
| ← Biodata                     |  |  |  |  |
| Seafarer Code                 |  |  |  |  |
| 6201302612                    |  |  |  |  |
| NIK                           |  |  |  |  |
| 3209390202920002              |  |  |  |  |
| Nama Lengkap                  |  |  |  |  |
| KOMARUDIN                     |  |  |  |  |
| Tempat Lahir                  |  |  |  |  |
| KABUPATEN CIREBON             |  |  |  |  |
| Tgl Lahir                     |  |  |  |  |
| 1992-02-02                    |  |  |  |  |
| Perempuan 👻                   |  |  |  |  |
| Aanat                         |  |  |  |  |
| No. Whatsapp/Telepon          |  |  |  |  |
| 081392145121                  |  |  |  |  |
| Email                         |  |  |  |  |
| komarudin0?feb∕∂rmail.com     |  |  |  |  |
| Simpan                        |  |  |  |  |

c. Jika sudah selesai klik Simpan

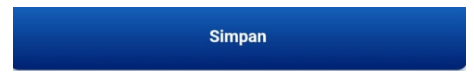

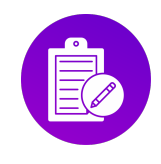

## XX. Ubah Data Keluarga

Berikut langkah-langkah untuk Ubah Data Keluarga:

a. Klik icon **User** dan pilih **Ubah Data Keluarga** 

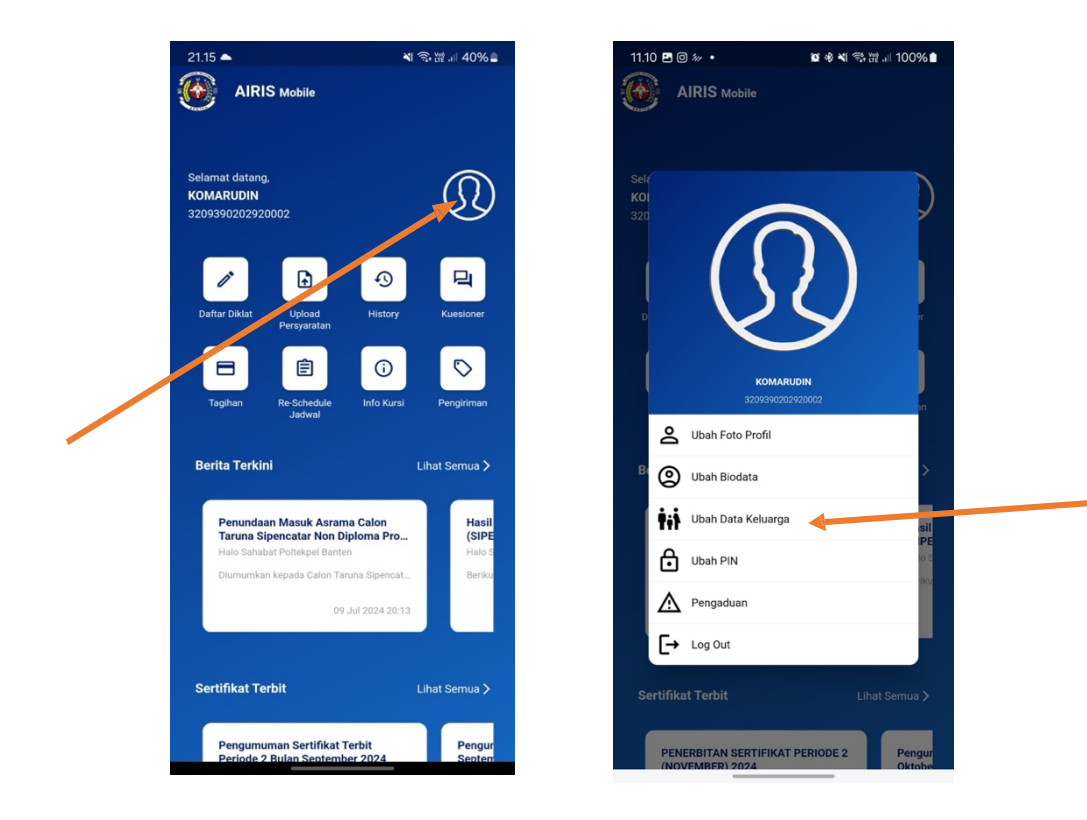

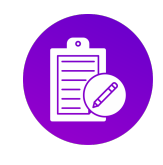

b. Tampil form Ubah Data Keluarga, lalu pengguna dapat mengubah di form yang sudah disediakan

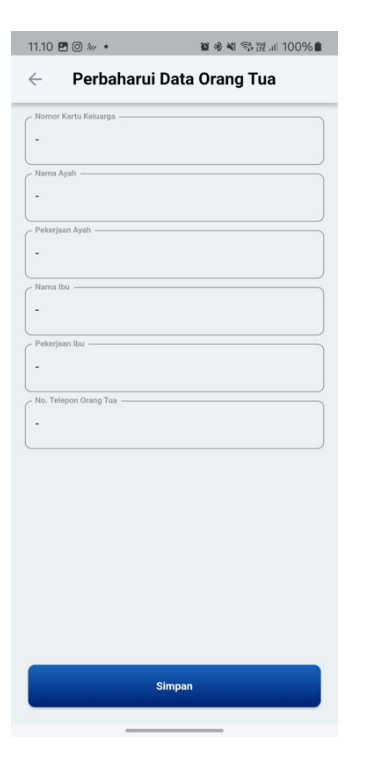

c. Jika sudah selesai klik Simpan

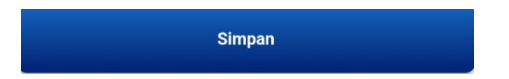

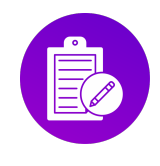

## XXI. Ubah PIN

Berikut langkah-langkah untuk Ubah PIN :

a. Klik icon User dan pilih Ubah PIN

| 21.15                                 | AIRIS Mobile                                                                                                    | ৠ বি, ৠ .⊪ 40% ≞                                   | Ĩ | 11.10 🖻 🛛 🖗 •           | <b>iai s</b> è i<br>S Mobile                                      | ¥! कि ⊯ .⊪ 100% ∎  |  |
|---------------------------------------|----------------------------------------------------------------------------------------------------|----------------------------------------------------|---|-------------------------|-------------------------------------------------------------------|--------------------|--|
| Selamat<br>KOMAR<br>3209394<br>Daftar | t datang,<br>KUDIN<br>0202920002<br>Diklat Epicad Histo<br>Persyantan G                                                | ry Russioner                                       |   | Sela<br>KOI<br>320<br>D |                                                                   | )                  |  |
| Tagi<br>Berita<br>Pr                  | han Re-Schedule Info Ku<br>Jadwal Info Ku<br>Terkini<br>enundaan Masuk Asrama Calon<br>aruna Sipencatar Non Diploma Pi | ursi Pengiriman<br>Lihat Semua ><br>Hasil<br>(SIPE |   | B O Ubał                | 3209390202920002<br>h Foto Profil<br>h Biodata<br>h Data Keluarga | sil<br>PE          |  |
| Hi<br>Di<br>Sertif                    | alo Sahabat Poltekpel Banten<br>umumkan kepada Calon Taruna Sipen<br>09 Jul 2024 2<br>ikat Terbit                      | Cat Halo S<br>Beriku<br>0:13                       |   | Ubał Ubał               | h PIN<br>gaduan<br>Out                                            | libat Semua S      |  |
| Pi                                    | engumuman Sertifikat Terbit<br>eriode 2 Bulan September 2024                                                           | Pengur<br>Septer                                   |   | PENERBIT                | AN SERTIFIKAT PERIODE<br>FR) 2024                                 | 2 Pengur<br>Oktobe |  |

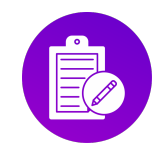

b. Tampil form untuk mengubah PIN

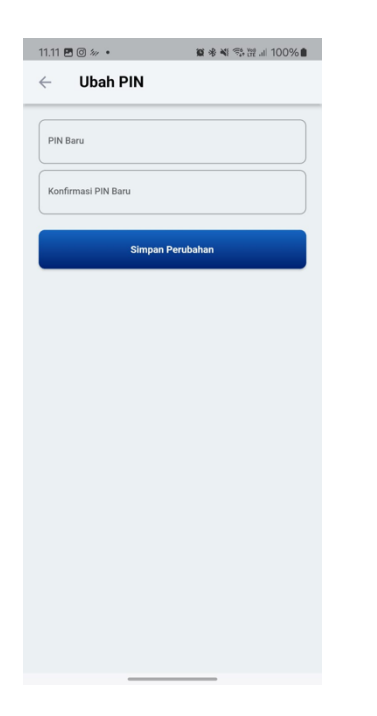

c. Jika sudah di isi, klik Simpan Perubahan

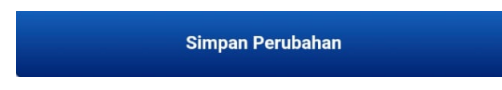

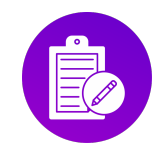

## XXII. Pengaduan

Berikut langkah-langkah untuk melakukan Pengaduan:

a. Klik User dan pilih Ubah PIN

| 21.15 A                                                                                       | শ বি• ট্রি না 40% 🗋                                                                 | 11.10 团 @ ₩ •<br>•<br>• AIRIS M | 월 🕸 🕸 🦓 🛱 🖬 100% 🌢                         |
|-----------------------------------------------------------------------------------------------|-------------------------------------------------------------------------------------|---------------------------------|--------------------------------------------|
| Selamat datang,<br>KOMARUDIN<br>3209390202920002                                              | Ð                                                                                   | Sel/<br>KOI<br>320              |                                            |
| Daftar Diklat Upload<br>Persyanita                                                            | Ilistory Kuesioner                                                                  |                                 | $\left\{ \mathcal{L}\right\} $             |
| Tagihan Re-Schedul                                                                            | e Info Kursi Pengiriman                                                             |                                 | комаяцибін<br>320999020229200002           |
| Berita Terkini                                                                                | Lihat Semua 🕽                                                                       | B O Ubah Bi                     | to Profil odata                            |
| Penundaan Masuk Ar<br>Taruna Sipencatar No<br>Halo Sahabat Poltekpel B<br>Diumumka reada Calo | rama Calon Hasil<br>n Diploma Pro (SIPE<br>anten Halo S<br>n Taruna Sicencat. Berku | Ubah Da                         | ata Keluarga sil<br>PE<br>N oc             |
|                                                                                               | 09 Jul 2024 20:13                                                                   | ← Pengadi<br>← Log Out          | uan Ku                                     |
| Sertifikat Terbit                                                                             | Lihat Semua 🗲                                                                       | Sertifikat Terbit               | Lihat Semua 🔪                              |
| Pengumuman Sertifii<br>Periode 2 Bulan Sent                                                   | at Terbit Pengur<br>ember 2024 Septen                                               | PENERBITAN                      | SERTIFIKAT PERIODE 2 Pengur<br>2024 Oktobe |

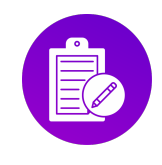

#### b. Tampil halaman pengaduan

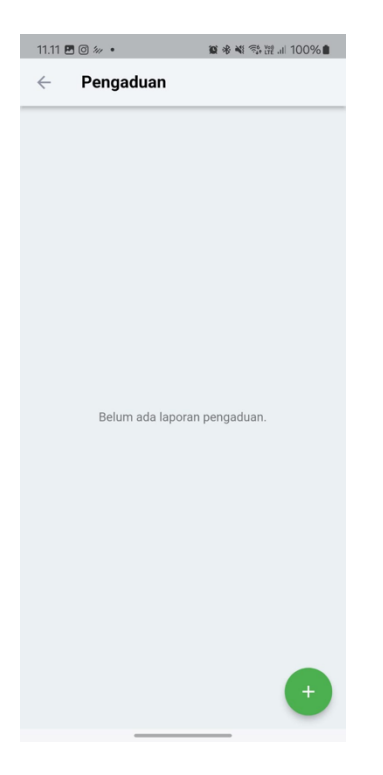

c. Klik icon tambah untuk menambah pengaduan dan menampilkan list jenis pengaduan

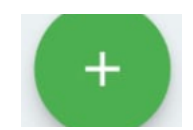

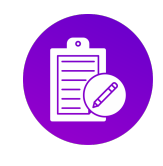

d. Tampil form untuk pengaduan

| 11.11 🖪 🤅 | ∃ <i>‰</i> • 102*≉                  | ◎ 💐 📬 躍 🗉 100% 🛢 |
|-----------|-------------------------------------|------------------|
| ÷         | Pengaduan                           |                  |
|           |                                     |                  |
|           |                                     |                  |
| F         | orm Pengaduan                       | ×                |
|           | lidet                               |                  |
|           | REVALIDASI SCRB Periode<br>175/2024 | •                |
| Ţ         | ype Pengaduan                       |                  |
|           | Pelayanan Operator                  | •                |
|           | Input Pengaduan                     |                  |
| Li        | ampiran                             |                  |
|           | Choose file                         | Browse           |
|           | Kirim                               |                  |
|           |                                     |                  |
|           |                                     |                  |
|           |                                     | +                |
|           |                                     |                  |

e. Jika sudah sesuai maka klik Kirim

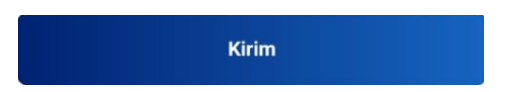

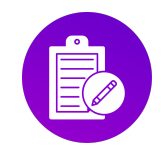

## XXIII. Log Out

Berikut langkah-langkah untuk melakukan Approved Log Book :

a. Klik User dan pilih Ubah PIN

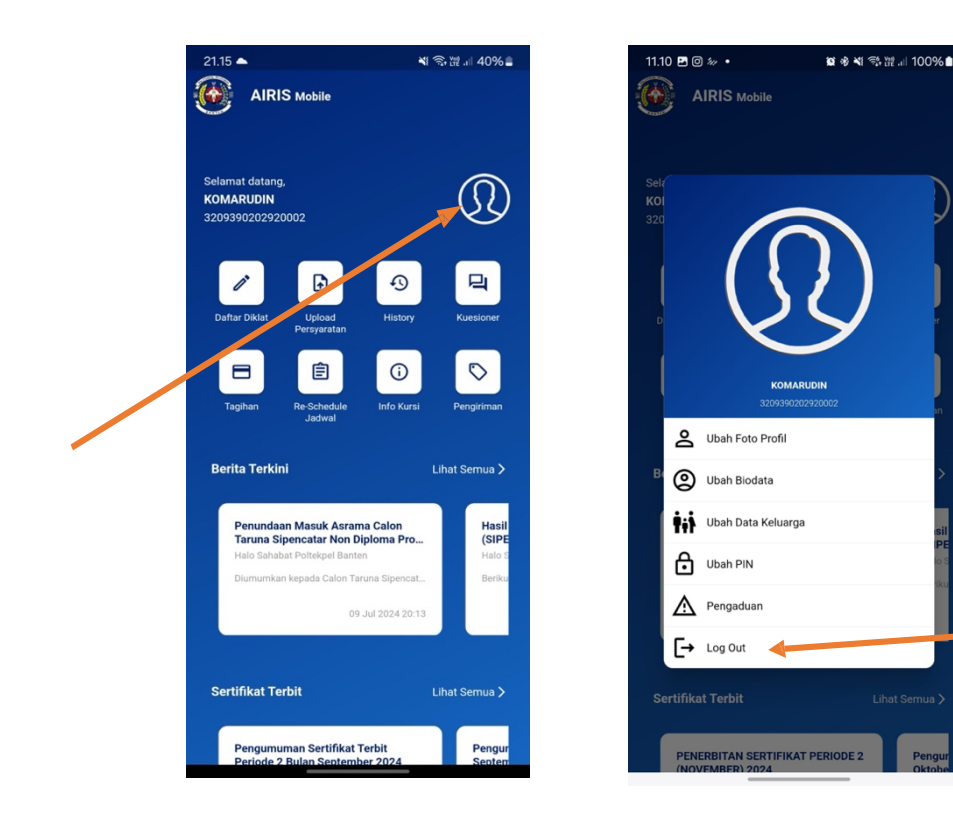

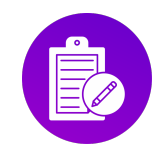

b. Tampil, jika ingin keluar maka tekan **Ok** dan jika tidak ingin maka bisa klik **Batal** 

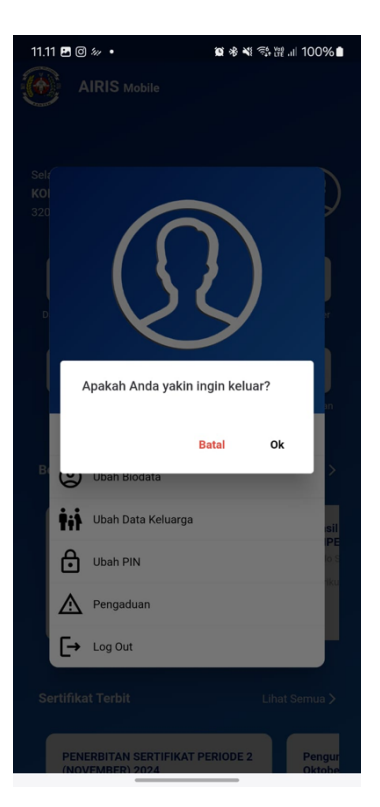